# 吉林大学实践教学管理系统毕业论文模块

# 法学院操作流程(教师版)

# 一、系统网址: <u>http://ptms.jlu.edu.cn</u>

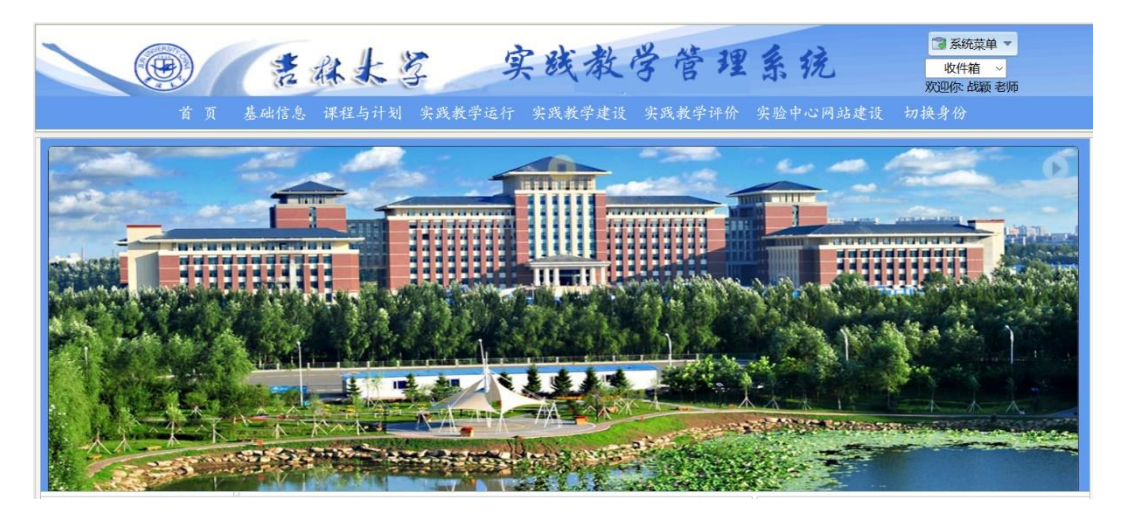

二、账号密码:初始账号密码均为教师工号

三、操作流程

1. 教师录入题目信息及上传论证书

位置: 实践教学运行 -- 毕业论文管理 -- 教师出题

 1)点击'录入'按钮,增加改论文题目,表中的信息必须填写完整(合作导师、 教师联系电话与教师简介可以不填)。

2)输入要查询题目的相关信息,点击'查询'按钮,即可查询相关论文题目记录。3)选择需要修改的题目,点击'编辑'按钮,可以修改论文题目信息。

4)选择一条记录,点击上传论证书,选择本地文件,上传题目论证书(附件一)。

5)在录入、编辑、上传论文题目记录后,需点击'提交'按钮,将新增或修改的 记录提交给组长进行审核。

教师出题

| 学期: ▲ 2017-2018第1学期 👻 ¥ 指导教师 🛛 季徳广 ▼ 分组名称 🖤 |          |                           |                        |      |             |      |  |  |
|---------------------------------------------|----------|---------------------------|------------------------|------|-------------|------|--|--|
| 题目名称                                        |          |                           |                        |      |             |      |  |  |
|                                             | 季德广老师录入了 | 7 <mark>1</mark> 个题目 , 通ì | 过了 <mark>0</mark> 个同学的 | 的申请! |             |      |  |  |
| 题目名称                                        | 所属学年     | 所属分组                      | 选做学生                   | 指导教师 | 论证书附件       | 题目状态 |  |  |
| 数据分析                                        | 2017     | 分组一                       |                        | 季德广  | 上传下载配置.docx | 预备   |  |  |
| 录入 编辑 上传论证书                                 | 提交       |                           |                        |      |             |      |  |  |

## 2. 组长审核题目

## 位置: 实践教学运行 -- 毕业论文管理 -- 组长审核题目

1)组长选择相关信息后点击'查询'按钮,即可查询教师已经录入的题目。

2)选择一条记录,点选'审核'按钮,审核该题目或任务书是否通过。

3)至少选择一条记录,点击'批量通过'(或'批量否决')按钮,则被选记录 通过(或没有通过)审核。

| 清选择审核内容: ◎论文题目 ◎任务书 |      |      |      |      |             |      |       |  |
|---------------------|------|------|------|------|-------------|------|-------|--|
|                     |      | 分组名称 |      | ▼ 指  | 得教师   季德广 ▼ |      |       |  |
|                     | 题目名称 |      | 审核   | 该状态  |             | - 查询 |       |  |
| 共有记录 1 条。           |      |      |      |      |             |      |       |  |
| 题目名称                | 所属学年 | 题目性质 | 题目来源 | 开题教师 | 论证书附件       | 审核状态 | 是否审核过 |  |
| 📃 数据分析              | 2017 | 设计   | 科研课题 | 季德广  | 上传下载配置.docx | 预备   | 否     |  |
| 审核题目 批量通过           | 批量否决 |      |      |      |             |      |       |  |

#### 3. 教师审核学生选题申请

※该步骤在学生申请选题完成后进行

## 位置: 实践教学运行 -- 毕业论文管理 -- 学生选题管理

1) 点击'查询'按钮,查看学生的选题申请。

2) 点击需要审核的搜索结果,再点击审核按钮,进行审核。

#### 学生选题管理

|                                           |          | 学期: 🔺 2017-2018第1学期             | - ▼ 分组名称   |      | •           |         |
|-------------------------------------------|----------|---------------------------------|------------|------|-------------|---------|
| 题                                         | 目名称      | ▼ 申请状态                          | 5:         |      | ▼ 学生姓名: 选择: | 学生 🔻 査询 |
| 在 <mark>软件学院</mark><br><sub>共有记录1条。</sub> | - 分组一中   | ,季德广老师申请了 <mark>3</mark> 个题目,通过 | 过了0个同学的申请! |      |             |         |
| 学生姓名                                      | 学号       | 论文名称                            | 专业         | 学年   | 审核状态        |         |
| 张晓宇                                       | 54140113 | 数据挖掘                            | 软件工程(软件学院) | 2017 | 确认          |         |
| 审核                                        |          |                                 |            |      |             |         |

### 4. 教师发布任务书

位置:实践教学运行 -- 毕业论文管理 -- 任务书及开题报告 -- 任务书 1)选择一条题目记录,点击上传任务书,为该题目上传任务书(附件二)。 2)选择已经上传任务书的题目,点击发布,发布该任务书。

#### 任务书及开题报告

| 请选择查询条件: ◎任务书 ◎开题报告                        |      |      |      |       |       |  |  |  |  |  |
|--------------------------------------------|------|------|------|-------|-------|--|--|--|--|--|
| 学期: ▲ 2017-2018第1学期 💌 ✔ 分组名称 🔍 题目名称 🔍 童词   |      |      |      |       |       |  |  |  |  |  |
| 在 <mark>软件学院 - 分组一</mark> 中, 季德<br>共有记录1条。 |      |      |      |       |       |  |  |  |  |  |
| 题目名称                                       | 所属学年 | 选做学生 | 指导教师 | 任务书附件 | 任务书状态 |  |  |  |  |  |
| 数据挖掘 2017 张晓宇 季德广 数据挖掘任务书.docx 录入          |      |      |      |       |       |  |  |  |  |  |
| 上传任务书 提交                                   |      |      |      |       |       |  |  |  |  |  |

5. 教师审核学生开题报告

## ※该步骤在学生上传开题报告后进行

# 位置: 实践教学运行 -- 毕业论文管理 -- 任务书及开题报告 -- 开题报告

- 1)输入要查询开题报告的相关信息,点击'查询'按钮,即可查询相关开题报告 记录。
- 2)选择一条记录,点击下载开题报告,查看学生提交的开题报告。
- 3)选择要审核的开题报告,点击批准或否决进行审核。

#### 任务书及开题报告

| 请选择查询条件: ◎任务书 ◎开题报告                          |      |      |      |               |        |  |  |  |  |  |
|----------------------------------------------|------|------|------|---------------|--------|--|--|--|--|--|
| 学期: ▲ 2017-2018第1学期 🗸 ✔ 分组名称 🔹 题目名称 🔹 🥌      |      |      |      |               |        |  |  |  |  |  |
| 已批准 <mark>0</mark> 份开题报告,还有1份开题报告<br>共有记录1条。 | 待审核! |      |      |               |        |  |  |  |  |  |
| 题目名称                                         | 所属学年 | 选做学生 | 指导教师 | 开题报告附件        | 开题报告状态 |  |  |  |  |  |
| 数据挖掘                                         | 2017 | 张晓宇  | 季德广  | 数据挖掘开题报告.docx | 确认     |  |  |  |  |  |
| 批准 否决 下载开题报告                                 |      |      |      |               |        |  |  |  |  |  |

- 6. 教师审核学生中期检查报告
- ※该步骤在学生提交中期检查报告后进行

## 位置: 实践教学运行 -- 毕业论文管理 -- 中期检查管理

- 1)输入要查询中期检查的相关信息,点击'查询'按钮,即可查询相关中期检查 记录。
- 2)选择待审核的中期检查,点击'审核'按钮,进行审核。

#### 中期检查管理

|       | 学期: 🔺 201 | .7-2018第1学期 | ✔ 分组名称 |       | -         |     |
|-------|-----------|-------------|--------|-------|-----------|-----|
| 题目名称  |           | ▼ 申请状态:     |        | ▼ 学生  | E姓名: 选择学生 | ▼直间 |
|       |           |             |        |       |           |     |
| 论文名称  | 学生姓名      | 正文初稿状态      | 开题报告状态 | 任务书状态 | 中期审核状态    |     |
| 数据挖掘  | 张晓宇       | 进行中         | 确认     | 活动    | 确认        |     |
| 修改 审核 |           |             |        |       |           |     |

### 7. 教师审查学生答辩资格

### ※该步骤在学生提交答辩申请后进行

## 位置: 实践教学运行 -- 毕业论文管理 -- 答辩资格审查

1)选择一条记录,可以下载学生上传的毕业论文电子版。

2)选择一条记录,点击审核答辩申请,批准或否决该选做学生的答辩申请。

3)选择一条记录,点击录入教师评语,教师可以针对该答辩申请录入评语。

答辩资格审查

|           | 学期: ▲ 2017-2018第1学期 🔹 🗸 分组名称 🛛 🗸 |      |                 |        |           |           |        |    |  |
|-----------|----------------------------------|------|-----------------|--------|-----------|-----------|--------|----|--|
|           | 题目名称                             |      | ▼ 申请状态          | 5:     | ▼ 选题学生 选择 | 学生 🔻 🛓 査询 | J      |    |  |
| 共有记录 1 条。 |                                  |      |                 |        |           |           |        |    |  |
| 题目名称      |                                  | 所属学年 | 论文或研发报<br>告完成状态 | 设计完成情况 | 外文翻译状态    | 中英文摘要状态   | 文献综述状态 | 附件 |  |
| 数据挖掘      |                                  | 2017 | 进行中             | 进行中    | 完成        | 进行中       | 进行中    |    |  |
| 4         |                                  |      |                 |        |           |           |        | Þ  |  |
| 宙核答辩由请    | 录入教师评语                           |      |                 |        |           |           |        |    |  |

审核答辩申请 录入教师评语

#### 注一: 各阶段状态说明

- 选题阶段:教师录入题目后,题目状态为"录入";教师将题目提交给组长审核,题目状态为"预备";组长审核通过后,题目状态为"确认",组长否决后,状态为"否认";教师通过学生的申请后,题目状态为"活动",教师否决后,状态为"拒绝"。
- 2. 教师录入任务书后, 状态为"录入", 提交之后, 状态为"活动"。

#### 注二: 附件

- 附件一: 吉林大学本科毕业论文课题论证书
- 附件二: 吉林大学本科毕业论文任务书
- 附件三: 吉林大学本科毕业论文开题报告
- 附件四: 吉林大学本科毕业论文中期自查表
- 附件五: 吉林大学本科毕业论文答辩资格审查表
- 附件六: 吉林大学本科毕业论文答辩记录